# Table des matières :

| Table des matières :1                                |
|------------------------------------------------------|
| 1.Le serveur déploiement d'image FOG2                |
| 1.Prérequis :2                                       |
| 2.Installation de FOG2                               |
| 1.Téléchargement du logiciel2                        |
| 2.Problème possible lors d'un redémarrage de la VM:5 |
| 3.Configuration de FOG7                              |
| 1.Création d'un utilisateur :7                       |
| 2.Menu PXE timeout8                                  |
| 3.Le storage Management :                            |
| 5.Le Image Management :9                             |
| 5.Le Groupe Management :9                            |
| 4.Aspiration d'une machine source :10                |
| 1.L'Enregistrement rapide :10                        |
| 2.Aspiration d'une machine source :13                |
| 5.Déploiement d'une image :                          |
| 1.Déploiement Unicast :                              |
| 6.Déploiement Multicast :                            |
| 7.Jonction de FOG au contexte GSB20                  |
| 8.Source :                                           |

# **Avant-Propos**

Compétences :

- A1.1.1 Analyse du cahier des charges d'un service à produire
- A1.2.4 Déterminer des tests nécessaires à la validation d'un service
- A1.3.3 Accompagnement de la mise en place d'un nouveau service
- A1.4.1 Participation à un projet
- A3.1.2 Maquettage et prototypage d'une solution d'infrastructure
- A4.1.9 Rédaction d'une documentation technique

| Nœuds | VMID | RAM | IP | Nom | Fonction | OS / Lo-<br>giciel | Lo-<br>gin | Mot de<br>passe | Respon-<br>sable |
|-------|------|-----|----|-----|----------|--------------------|------------|-----------------|------------------|
|-------|------|-----|----|-----|----------|--------------------|------------|-----------------|------------------|

| Local<br>poste<br>10 1024<br>Mo 192.168.1.144/24 FOG Déploiement<br>d'image FOG Line | ux root root Mariette<br>Arthur |
|--------------------------------------------------------------------------------------|---------------------------------|
|--------------------------------------------------------------------------------------|---------------------------------|

## 1. <u>Le serveur déploiement d'image FOG</u>

FOG, pour Free Open-Source Ghost, est une solution de clonage et de déploiement de systèmes d'exploitation et de logiciels sur des postes PC. Les systèmes d'exploitation supportés sont Windows 98/2000/XP/Vista/7 et Linux.

### 1. Prérequis :

- disposer d'un serveur (éventuellement virtuel) et d'une connexion à internet ;
- disposer des droits d'administration ;
- avoir une adresse IP fixe pour le serveur ;
- disposer d'un disque avec suffisamment d'espace pour stocker les images (30 Go dans ce labo).

## 2. Installation de FOG

### 1. Téléchargement du logiciel

root@fog:~# cd /opt root@fog:/opt# wget –O fog.tar.gz http://sourceforge.net/projects/freeghost/file s/latest/download?source=files

### root@FOG:~# cp download download.tar.gz

On décompresse l'archive:

### root@fog:/opt# tar xzvf fog.tar.gz

On se rend dans le fichier extrait pour constater la présence du script d'installation :

On peut maintenant commencer l'installation :

root@fog:~# cd /opt/fog\_1.3.5/bin/ root@fog:/opt/fog\_1.3.5/bin# ./installfog.sh Lors de l'installation, on doit répondre à certain question :

What version of Linux would you like to run the installation for? 1) Redhat Based Linux (Redhat, CentOS, Mageia) 2) Debian Based Linux (Debian, Ubuntu, Kubuntu, Edubuntu) Choice: [2]2\_ FOG Server installation modes: \* Normal Server: (Choice N) This is the typical installation type and will install all FOG components for you on this machine. Pick this option if you are unsure what to pick. \* Storage Node: (Choice S) This install mode will only install the software required to make this server act as a node in a storage group More information: http://www.fogproject.org/wiki/index.php?title=InstallationModes What type of installation would you like to do? [N] What is the IP address to be used by this FOG Server? [adr:192.168.1.144] Would you like to setup a router address for the DHCP server? [Y/n] Y What is the IP address to be used for the router on the DHCP server? [192.168. .254] Would you like to setup a DNS address for the DHCP server and client boot imag e? [Y/n] Y What is the IP address to be used for DNS on the DHCP server and client boot . mage? [192.168.1.49] Would you like to change the default network interface from ethO? If you are not sure, select No. [y/N]Y What network interface would you like to use? ethO

On répond ensuite aux questions suivantes par non « N »

Are you sure you wish to continue (Y/N) y Installation Started...

```
* Preparing apt-get
* Installing package: apache2
* Installing package: php5
* Installing package: php5-json
* Installing package: php5-gd
* Installing package: php5-cli
* Installing package: php5-mysql
* Installing package: php5-curl
* Installing package: mysql-server
```

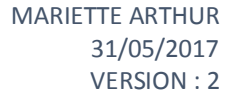

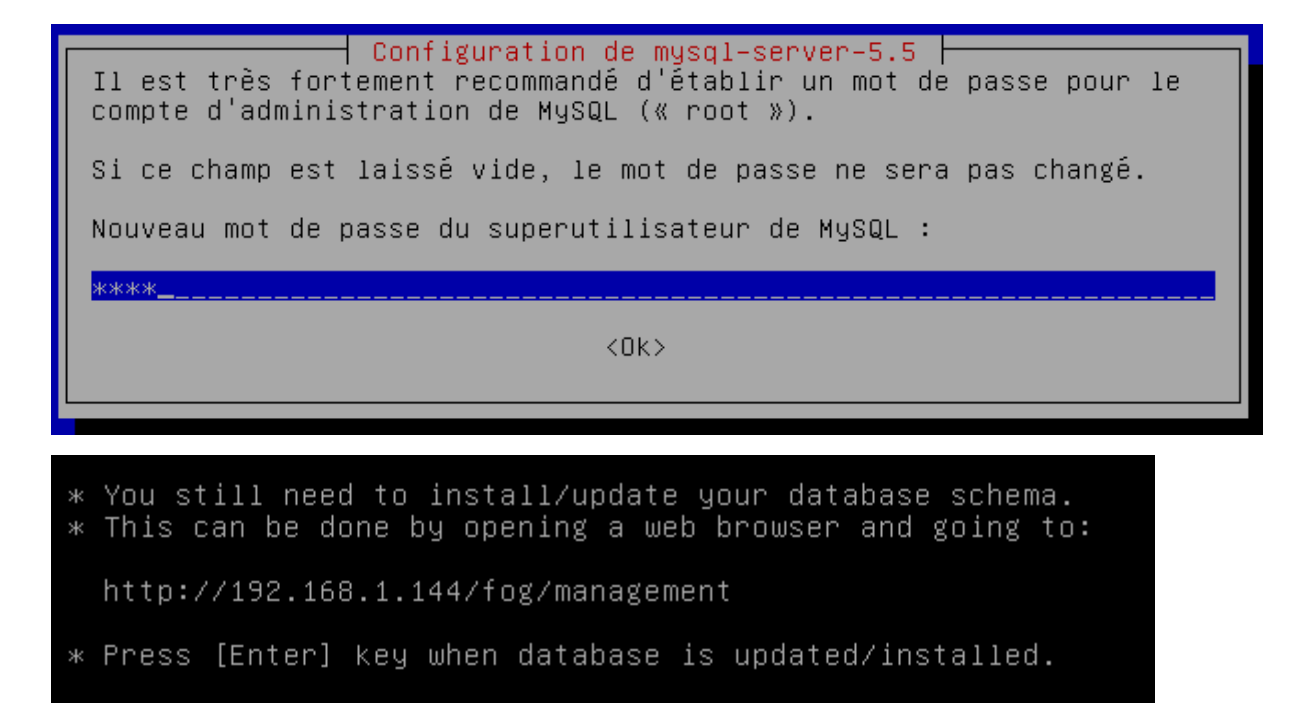

Avant de faire entrer, il faut se rendre sur le navigateur internet avec l'adresse au-dessus pour installation de la database.

Après la fin de l'installation, on peut se rendre sur le navigateur internet.

🗋 192.168.1.144/fog/

# Database Schema Installer / Updater

Your FOG database schema is not up to date, either because you have updated FOG or this is a new FOG installation. If this is a upgrade, we highly recommend that you backup your FOG database before updating the schema (this will allow you to return the previous installed version).

If you would like to backup your FOG database you can do so my using MySql Administrator or by running the following command in a terminal window (Applications -> System Tools -> Terminal), this will save sqldump in your home directory.

cd ~;mysqldump --allow-keywords -x -v fog > fogbackup.sql

Are you sure you wish to install/update the FOG database?

INSTALL/UPGRADE NOW

Si tout se passe bien après l'Install/upgrade, on arrive sur cette page-là.

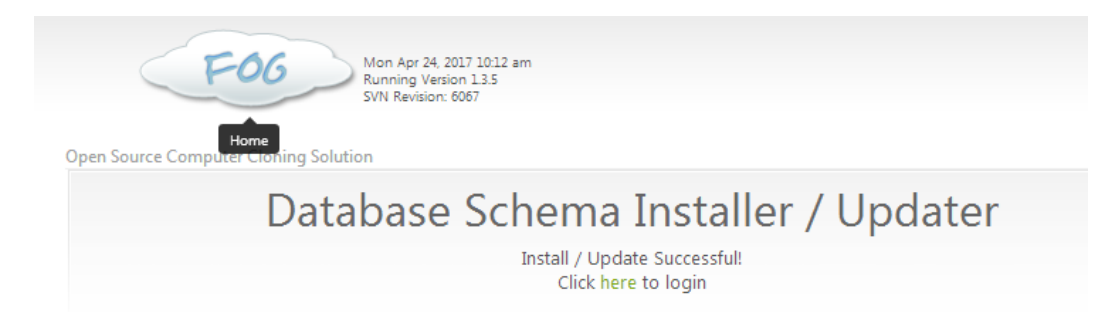

Si une erreur apparait, il suffit d'appuyer sur install/Upgrade Now et de relancer l'installation :

root@FOG:~/fog\_1.2.0/bin# ./installfog.sh \_

On peut maintenant se connecter au site :

| This can be done by opening a web browser and going to:                                                                                              |  |
|----------------------------------------------------------------------------------------------------|--|
| http://192.168.1.144/fog/management                                                                                                    |  |
| Default User:<br>Username: fog<br>Password: password                                                                                                 |  |
| Management Login                                                                                                    |  |
| Username fog                                                                                                    |  |
| Language Français T                                                                                                    |  |
| Login                                                                                                    |  |
|                                                                                                    |  |
| Estimated FOG Sites: <b>3930</b><br>Latest Version: <b>1.3.5</b><br>Latest Development Version: <b>1.4.0-RC-8</b><br>Latest SVN Version: <b>6067</b> |  |

### 2. Problème possible lors d'un redémarrage de la VM:

Après l'installation du serveur FOG, les services "FOGMulticastManager", "FOGScheduler" et "FOGImageReplicator" ne démarrent pas en même temps que le système. Je pense que c'est un bug dans le script d'installe.

Les trois services sont importants sans eux pas de déploiement en Multicast, pas de planification des déploiements.

Pour savoir si les 3 services sont installés :

## root@fog:~# ps aux | grep FOGMulticastManager

root@fog:~# ps aux | grep FOGTaskScheduler

root@fog:~# ps aux | grep FOGImageReplicator

Si vous obtenez ces résultats, alors vous n'avez pas de problème :

| root@†og: | ‴# ps | aux    | grep  | ) FOGMu. | lticas | tMana§ | ger       |         |   |      |       |        |      |
|-----------|-------|--------|-------|----------|--------|--------|-----------|---------|---|------|-------|--------|------|
| root      | 1020  | 0.4    | 2.2   | 188820   | 23468  |        | Ss        | 12:20   |   | 0:00 | /usr/ | bin/ph | p –q |
| /opt/fog  | /serv | ice/FO | GMult | ∶icastMa | anager | /FOGMu | ulticast⊵ | lanager | 8 |      |       |        |      |
| root      | 1471  | 0.0    | 1.9   | 267892   | 19664  |        |           | 12:20   |   | 0:00 | /usr/ | bin∕ph | p -q |
| /opt/fog  | /serv | ice/FO | GMult | ∶icastMa | anager | /FOGMu | ulticast⊳ | lanager | 8 |      |       |        |      |
| root      | 1708  | 0.0    | 0.2   | 12748    | 2168   | tty1   | S+        | 12:20   |   | 0:00 | grep  | FOGMul | tica |
| stManager |       |        |       |          |        |        |           |         |   |      |       |        |      |
| root@fog: | ~# ps | aux    | grep  | ) FOGTas | skSche | duler  |           |         |   |      |       |        |      |
| root      | 1021  | 0.2    | 2.2   | 188820   | 23368  |        | Ss        | 12:20   |   | 0:00 | /usr/ | bin∕ph | p –q |
| /opt/fog  | /serv | ice/FO | GTask | (Schedu) | ler/FO | GTaskS | Scheduler | 8       |   |      |       |        |      |
| root      | 1472  | 0.0    | 1.9   | 268412   | 20224  |        | S         | 12:20   |   | 0:00 | /usr/ | bin∕ph | p –q |
| /opt/fog  | /serv | ice/FO | GTask | (Schedu) | ler/FO | GTaskS | Scheduler | 8       |   |      |       |        |      |
| root      | 1717  | 0.0    | 0.2   | 12748    | 2112   | tty1   | S+        | 12:20   |   | 0:00 | grep  | FOGTas | kSch |
| eduler    |       |        |       |          |        |        |           |         |   |      |       |        |      |
| root@fog: | ~# ps | aux    | grep  | ) FOGIma | ageRep | licatu | or        |         |   |      |       |        |      |
| root      | 1022  | 0.1    | 2.2   | 188820   | 23528  |        | Ss        | 12:20   |   | 0:00 | /usr/ | bin/ph | p –q |
| /opt/fog  | /serv | ice/FO | GImag | (eRepli  | cator∕ | FOGIma | ageReplic | ator &  |   |      |       |        |      |
| root      | 1476  | 0.0    | 1.9   | 267892   | 19680  | ?      | S         | 12:20   |   | 0:00 | /usr/ | bin∕ph | p –q |
| /opt/fog  | /serv | ice/FO | GImag | (eReplio | cator∕ | FOGIma | ageReplic | ator &  |   |      |       |        |      |
| root      | 1726  | 0.0    | 0.2   | 12748    | 2108   | tty1   | S+        | 12:20   |   | 0:00 | grep  | FOGIma | geRe |
| plicator  |       |        |       |          |        |        |           |         |   |      |       |        |      |

Dans le cas où vous obtenez ce résultat, alors vous avez un problème :

root@fog:~# ps aux | grep FOGMulticastManager root 1495 0.0 0.2 12748 2212 pts/0 S+ 12:34 0:00 grep FOGMulticastManager root@fog:~# ps aux | grep FOGTaskScheduler root 1497 0.0 0.2 12748 2072 pts/0 S+ 12:34 0:00 grep FOGTaskScheduler root@fog:~# ps aux | grep FOGImageReplicator root 1499 0.0 0.2 12748 2240 pts/0 S+ 12:34 0:00 grep FOGImageReplicator

Pour résoudre le problème, il faut modifier le fichier « /etc/rc.local »

nano /etc/rc.local

J'ajoute les lignes suivantes :

sleep 10 service FOGMulticastManager restart service FOGScheduler restart service FOGImageReplicator restart exit 0

Pour finir, redémarrez le serveur.

Reboot

# 3. Configuration de FOG

Ensuite sur l'interface web de FOG :

On peut modifier le mot de passe de notre utilisateur :

# \* 🚰 🖵 🚠 🖾 🖬 🖓 🖨 🐝 🃰 🖺 🗡 🕩

| Main Menu                                         | User                                                                | Management |
|---------------------------------------------------|---------------------------------------------------------------------|------------|
| List All Users<br>Create New User<br>Export Users |                                                                     | Edit: fog  |
| Import Users                                      | User Name                                                           | fog        |
| User Menu                                         | User Password                                                       | ••••       |
| General<br>Delete                                 | User Password (confirm)<br>Mobile/Quick Image Access Only? <b>?</b> | ••••       |
| <b>User</b><br>fog                                |                                                                     | UPDATE     |

1. Création d'un utilisateur :

### On crée l'utilisateur root :

| Main Menu                                         | User Management<br>New User       |      |          |  |  |  |  |  |
|---------------------------------------------------|-----------------------------------|------|----------|--|--|--|--|--|
| New Search                                        |                                   |      |          |  |  |  |  |  |
| List All Users<br>Create New User<br>Export Users |                                   |      |          |  |  |  |  |  |
| import Users                                      | Add new user account              |      |          |  |  |  |  |  |
|                                                   | User Name                         | root |          |  |  |  |  |  |
|                                                   | User Password                     | •••• | <b>I</b> |  |  |  |  |  |
|                                                   | User Password (confirm)           | •••• | <b>I</b> |  |  |  |  |  |
|                                                   | Mobile/Quick Image Access Only? ? |      |          |  |  |  |  |  |

### 2. Menu PXE timeout

On va régler le délai d'affichage lors du démarrage en PXE pour 10s.

# ^ \* 皆 ـ 🖾 🖬 🖓 🖯 🐗 🚍 🖺 🥕 🕩

| Main Menu                                  | EC                          | C Configuration             |
|--------------------------------------------|-----------------------------|-----------------------------|
| Home                                       | ГС                          | GConfiguration              |
| License<br>Kernel Update<br>iPXE Boot Menu | FOG                         | PXE Boot Menu Configuration |
| iPXE Menu Configuration                    | No Menu                     | . ?                         |
| iPXE New Menu Entry                        | Hide Menu                   | ?                           |
| Client Updater                             | Hide Menu Timeout           | 3                           |
| FOG Settings                               | Advanced Menu Login         | . ?                         |
| Log Viewer<br>Configuration Save           | Boot Key Sequence           | - Please select an option - |
| FOG Sourceforge Page                       | Menu Timeout (in seconds):* | 10                          |
| FOG Home Page<br>FOG Project on Github     | Menu Background File        | bg.png                      |

Il faut finir par faire save pxe menu

SAVE PXE MENU

### 3. Le storage Management :

On prépare le serveur FOG avant l'aspiration d'une machine ou le déploiement d'une image.

| 📽 🖵 🚠 🖬 🍯                | 42 🖶 🗱 ≣ 🗎 🖌 🗭                      |
|--------------------------|-------------------------------------|
| Ste                      | orage Management                    |
|                          | Edit: DefaultMember                 |
| Storage Node Name        | DefaultMember *                     |
| Storage Node Description | Auto generated fog nfs group member |
| IP Address               | 192.168.1.144                       |
| Web root                 | /fog *                              |
| Max Clients              | 10                                  |
| Is Master Nada           | 2 7                                 |

### 5. Le Image Management :

### On crée la nouvelle image :

# 중 😵 ـ 🗛 🖬 🖬 🖓 🕂 🖨 📽 🚍 🗎 🗡 🕩

| Main Menu                                         | Image Management                      |                               |  |  |  |  |  |
|---------------------------------------------------|---------------------------------------|-------------------------------|--|--|--|--|--|
| List All Images                                   | New Image<br>Add new image definition |                               |  |  |  |  |  |
| Export Images<br>Import Images<br>Multicast Image |                                       |                               |  |  |  |  |  |
|                                                   | Image Name                            | IMG_Windows7_64               |  |  |  |  |  |
|                                                   | Image Description                     |                               |  |  |  |  |  |
|                                                   | Storage Group                         | default - (1)                 |  |  |  |  |  |
|                                                   | Operating System                      | Windows 7 - (5)               |  |  |  |  |  |
|                                                   | Image Path                            | /images/ IMGWindows764 🖉      |  |  |  |  |  |
|                                                   | Image Type                            | Single Disk - Resizable - (1) |  |  |  |  |  |
|                                                   | Partition                             | Everything - (1)              |  |  |  |  |  |
|                                                   | Image Enabled                         |                               |  |  |  |  |  |
|                                                   | Replicate?                            |                               |  |  |  |  |  |
|                                                   | Compression                           | 6                             |  |  |  |  |  |
|                                                   | Image Manager                         | Partimage 🔹                   |  |  |  |  |  |
|                                                   |                                       | ADD                           |  |  |  |  |  |

### 5. Le Groupe Management :

On crée ensuite un groupe pour regrouper les hôtes windows 7 :

## \* 📽 🖵 🚠 🖾 🖬 🖓 🖯 🐗 🎫 🖺 🗡 🕩

| <b>Main</b> Menu<br>New Search                       | G                      | Group Management |
|------------------------------------------------------|------------------------|------------------|
| List All Groups<br>Create New Group<br>Export Groups |                        | New Group        |
| Import Groups                                        | Group Name             | GRP_Windows_7    |
|                                                      | Group Description      |                  |
|                                                      | Group Kernel           |                  |
|                                                      | Group Kernel Arguments |                  |
|                                                      | Group Primary Disk     |                  |
|                                                      |                        | Abb              |

## 4. Aspiration d'une machine source :

### 1. L'Enregistrement rapide :

La machine source est la machine qui sera aspiré, dans notre exemple, on a pris un windows 7.

Pour pouvoir faire une aspiration, fog doit analyser la machine. Démarrez la machine source en PXE pour changer le boot de la machine (F12 au démarrage)

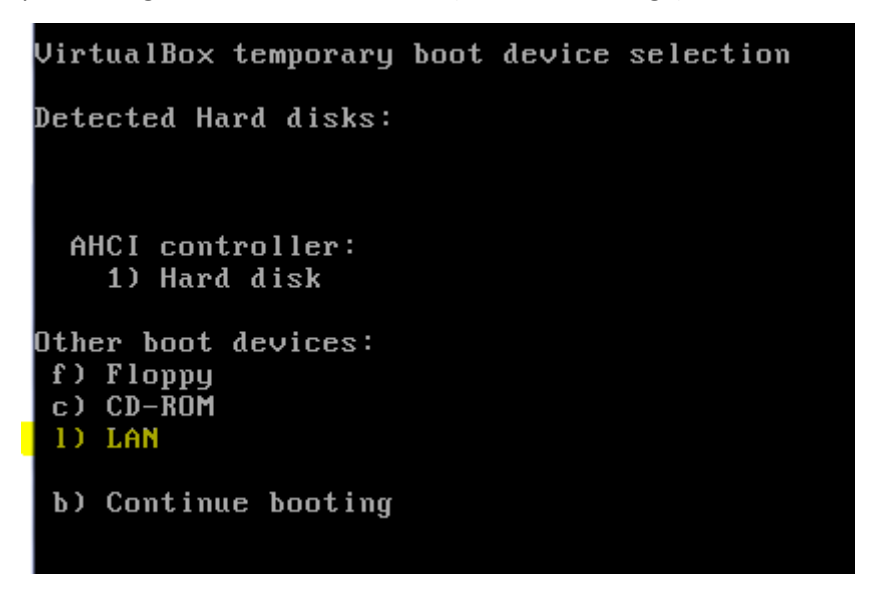

Lancer Lan :

S'il demande le tftp boot  $\rightarrow$  192.168.1.144

```
Intel UNDI, PXE-2.1
PXE Software Copyright (C) 1997-2000 Intel Corporation
Copyright (C) 2010 Dracle Corporation
CLIENT MAC ADDR: 08 00 27 E5 3B 27 GUID: 052E1899-AE57-45DC-900E-D3D83971C9CA
CLIENT IP: 192.168.1.11 MASK: 255.255.255.0 DHCP IP: 192.168.1.144
GATEWAY IP: 192.168.1.254
PXE->EB: fPXE at 9DDC:0070, entry point at 9DDC:0104
            UNDI code segment 9DDC:199E, data segment 9C59:1830 (625-638kB)
            UNDI device is PCI 00:03.0, type DIX+802.3
            577kB free base memory after PXE unload
iPXE initialising devices...ok

iPXE 1.0.0+ (fdcdc) -- Open Source Network Boot Firmware -- http://ipxe.org
Features: DNS FTP HTTP HTTPS iSCSI NFS TFTP VLAN AOE ELF MB00T PXE bzImage Menu
PXEXT
Configuring (net0 08:00:27:e5:3b:27).... ok
Received DHCP answer on interface net0
Please enter tftp server:192.168.1.144_
```

(2)

Host is NOT registered! Boot from hard disk Run Memtest86+ Perform Full Host Registration and Inventory Quick Registration and Inventory Deploy Image Join Multicast Session Client System Information (Compatibility)

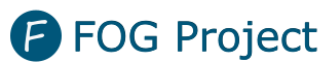

Open Source Computer Cloning Solution

On a ensuite 10s pour sélectionner l'option « Quick registration and Inventory »

Le script va ensuite faire l'inventaire, la machine source va ensuite redémarrer automatiquement après le script.

Apres redémarrage, on peut revenir sur notre interface fog, dans l'onglet des hôtes mangement.

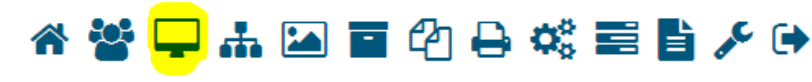

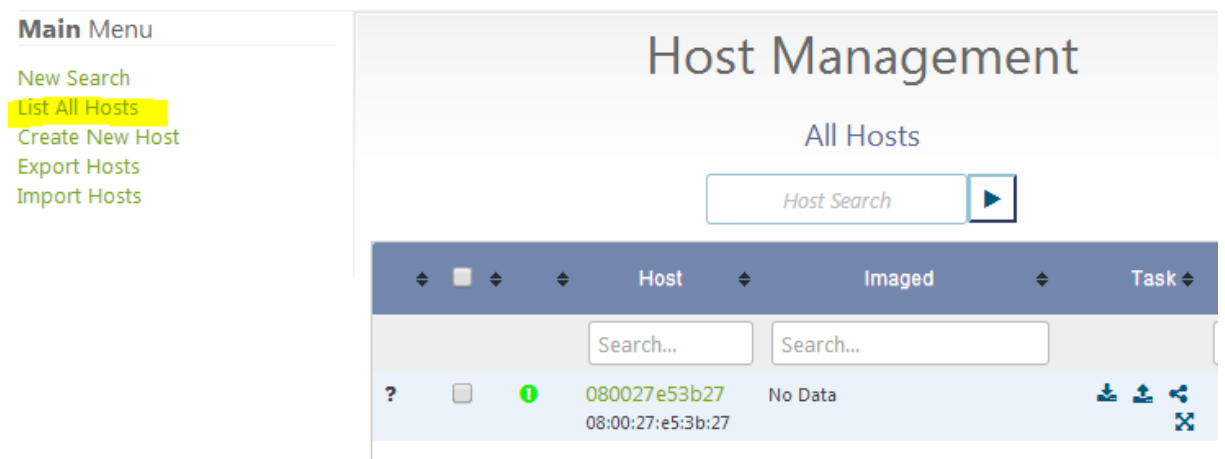

On édit notre nouvelle hôte, on modifie le hostname puis on sélectionne sont host image. Cliquez sur Update.

### [Situation Professionnelle Déploiement d'image FOG]

| MARIETTE ARTHUR |
|-----------------|
| 31/05/2017      |
| VERSION : 2     |

|                       | Host Management                                                                     |
|-----------------------|-------------------------------------------------------------------------------------|
|                       | Edit: 080027e53b27                                                                  |
|                       | Edit host definition                                                                |
| Host Name             | fog-PC 🖉                                                                            |
| Primary MAC           | 08:00:27:e5:3b:27 * • •                                                             |
| Host Description      | <u>Created by FOG</u> Reg on <u>April</u> 25, 2017, 9:00 am<br>notre machine source |
| Host Product Key      |                                                                                     |
| Host Image            | IMG_Windows7_64 - (1)                                                               |
| Host Kernel           |                                                                                     |
| Host Kernel Arguments |                                                                                     |
| Host Init             |                                                                                     |
| Host Primary Disk     |                                                                                     |
| Host Bios Exit Type   | - Please Select an option - 💌                                                       |
| Host EFI Exit Type    | - Please Select an option - 🔹                                                       |
|                       | UPDATE                                                                              |

### On l'ajoute ensuite au groupe qu'on a créé précédemment :

|   |          |   | H                        | ost        | Manage          | eme       | nt  |               |                  |
|---|----------|---|--------------------------|------------|-----------------|-----------|-----|---------------|------------------|
|   |          |   |                          |            | All Hosts       |           |     |               |                  |
|   |          |   |                          |            | Host Search     | ►         |     |               |                  |
| ĺ | \$<br>•  | ¢ | Host                     | ÷          | Imaged          | \$        | Tas | ik ≑          | Assigned Image 🖨 |
|   |          |   | Search                   |            | Search          |           |     |               | Search           |
| 3 | <b>A</b> | 0 | fog-PC<br>08:00:27:e5:3b | ا<br>27:27 | No Data         |           | ± ± | <b>*</b><br>X | IMG_Windows7_64  |
|   |          |   |                          |            |                 |           |     |               |                  |
|   |          | С | reate new gr             | oup        |                 |           |     |               |                  |
|   |          |   |                          |            | OR              |           |     |               |                  |
|   |          |   | Add to gr                | oup        | IMG_Windows7_64 | 4 - (1) 🔻 |     |               |                  |

### 2. Aspiration d'une machine source :

Dans le menu des hôtes, dans la liste des hôtes, on clique sur upload « Capture ».

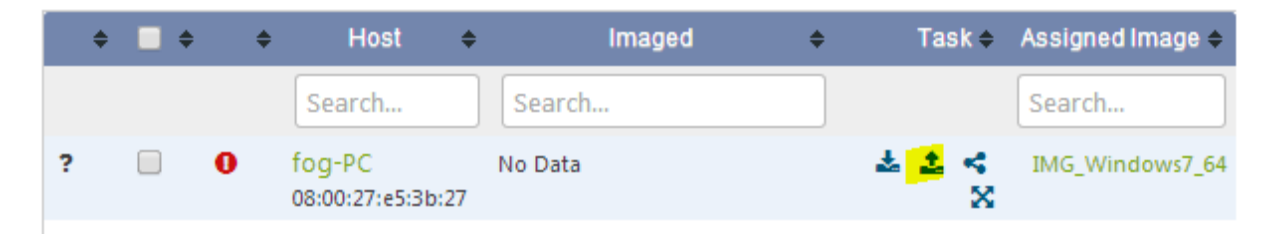

Sélectionnez "Schedule Instant Deployment" et cliquez sur "Create upload task for Host Client1".

| Host Mar                     | nagement              |
|------------------------------|-----------------------|
| Create Deploy                | task for fog-PC       |
| Are you sure you wish        | to task these machine |
| Advance                      | d Settings            |
| Schedule <u>Shutdown</u> at  | ter task completion   |
| ✔ Wake on lan?               |                       |
| Schedule task as a de        | bug task              |
| Schedule Instant             |                       |
| O Schedule <u>Delayed</u>    |                       |
| O Schedule <u>Cron-style</u> |                       |
|                              |                       |
| Hosts                        | in Task               |

CREATE DEPLOY TASK FOR FOG-PC

Redémarrez la machine source en PXE. L'aspiration va commencer automatiquement.

#### [Situation Professionnelle Déploiement d'image FOG]

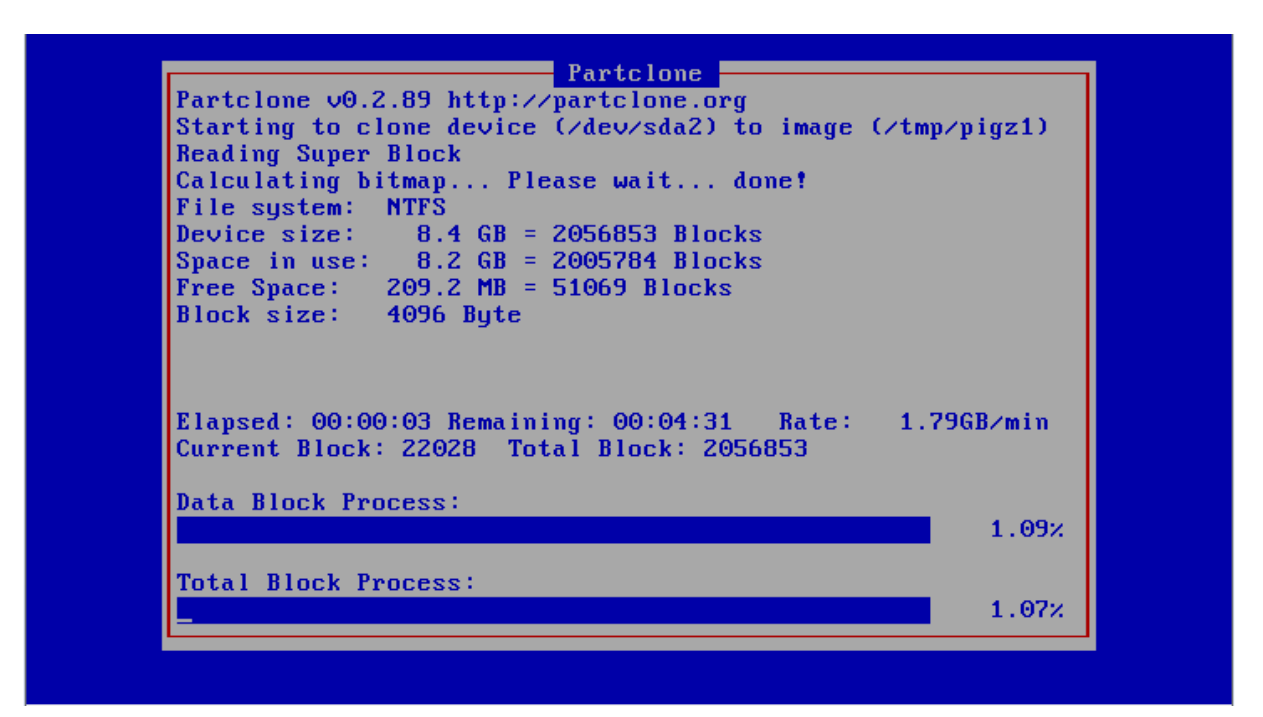

## 5. <u>Déploiement d'une image :</u>

### 1. Déploiement Unicast :

On prend une nouvelle machine ou on va déployer en pxe, il faut donc enregistrer notre hôte dans notre interface fog.

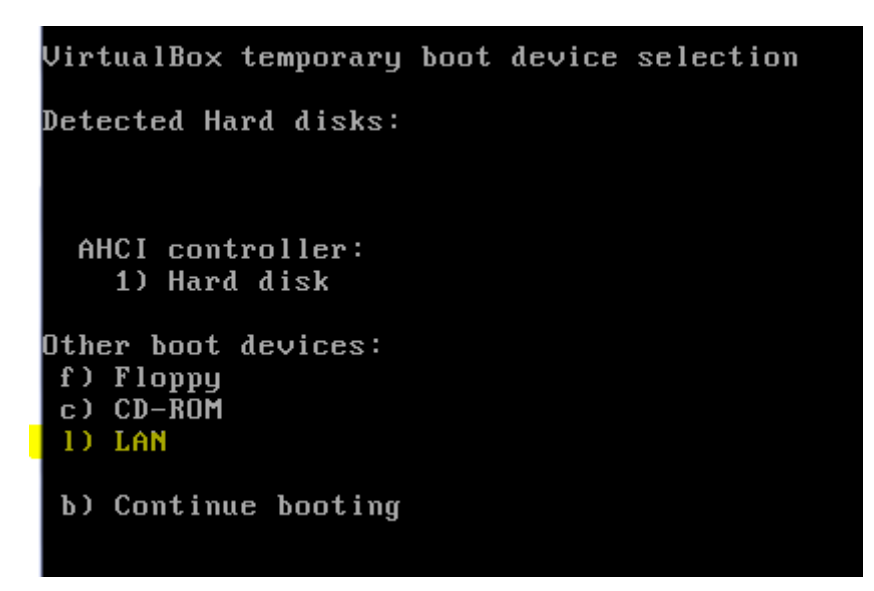

Lancer Lan :

S'il demande le tftp boot  $\rightarrow$  192.168.1.144

(2)

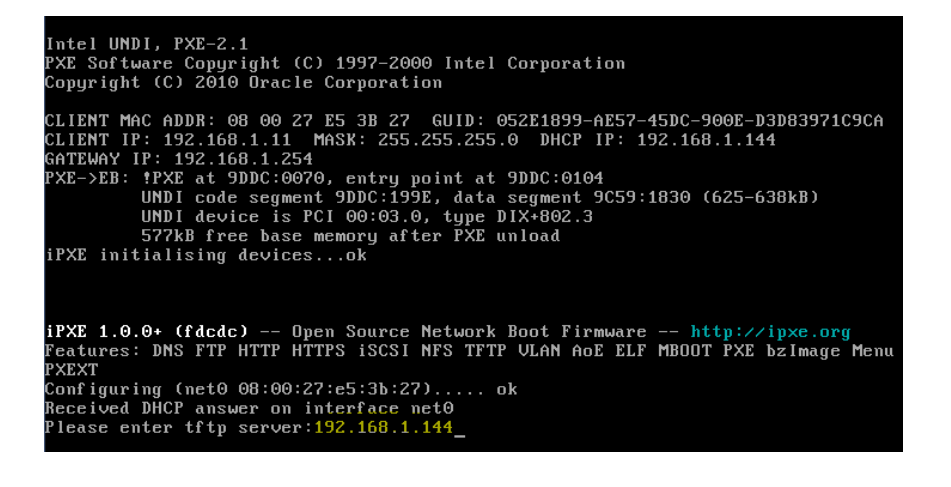

Host is NOT registered!

Boot from hard disk Run Memtest86+ Perform Full Host Registration and Inventory Quick Registration and Inventory Deploy Image Join Multicast Session Client System Information (Compatibility)

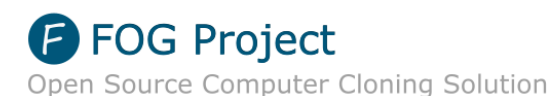

On a ensuite 10s pour sélectionner l'option « Quick registration and Inventory »

Le script va ensuite faire l'inventaire, la machine source va ensuite redémarrer automatiquement après le script.

Après redémarrage, on peut revenir sur notre interface fog, dans l'onglet des hôtes mangement.

On va renommer notre nouveau client :

#### [Situation Professionnelle Déploiement d'image FOG]

|                       | Host Management                                                                                   |
|-----------------------|---------------------------------------------------------------------------------------------------|
|                       | Edit: 080027f41974                                                                                |
|                       | Edit host definition                                                                              |
| Host Name             | client2 *                                                                                         |
| Primary MAC           | 08:00:27:f4:19:74  Coad MAC Vendors                                                               |
| Host Description      | <u>Created by EOC</u> Reg on <u>April</u> 25, 2017, 10:42 am machine utiliser pour le deployement |
| Host Product Key      |                                                                                                   |
| Host Image            | IMG_Windows7_64 - (1)                                                                             |
| Host Kernel           |                                                                                                   |
| Host Kernel Arguments |                                                                                                   |
| Host Init             |                                                                                                   |
| Host Primary Disk     |                                                                                                   |
| Host Bios Exit Type   | - Please Select an option -                                                                       |
| Host EFI Exit Type    | - Please Select an option - 🔹                                                                     |
|                       | UPDATE                                                                                            |

On va ensuite ajouter notre nouvel hôte « client2 » a notre groupe d'hôte windows 7

|   | \$ |   | ÷ | ÷ | Host                         | ÷       | Imaged                                     | \$      | Task 🗢         | Assigned Image 🗢 |
|---|----|---|---|---|------------------------------|---------|--------------------------------------------|---------|----------------|------------------|
|   |    |   |   |   | Search                       |         | Search                                     |         |                | Search           |
| ? | •  | V | 0 |   | client2<br>08:00:27:f4:19:74 | Ļ       | No Data                                    |         | * * <<br>×     | IMG_Windows7_64  |
| ? | •  |   | 0 |   | fog-PC<br>08:00:27:e5:3b:2   | 7       | No Data                                    |         | * <b>* *</b> * | IMG_Windows7_64  |
|   |    |   |   |   | Create new grou              | up      |                                            |         |                |                  |
|   |    |   |   |   | Add to grou                  | up<br>I | OR<br>IMG_Windows7_64<br>ROCESS GROUP CHAN | - (1) 🔻 |                |                  |

On reste au même endroit pour le déploiement de notre image aspiré précédemment pour maintenant la déployer vers notre client2

MARIETTE ARTHUR 31/05/2017 VERSION : 2

#### [Situation Professionnelle Déploiement d'image FOG]

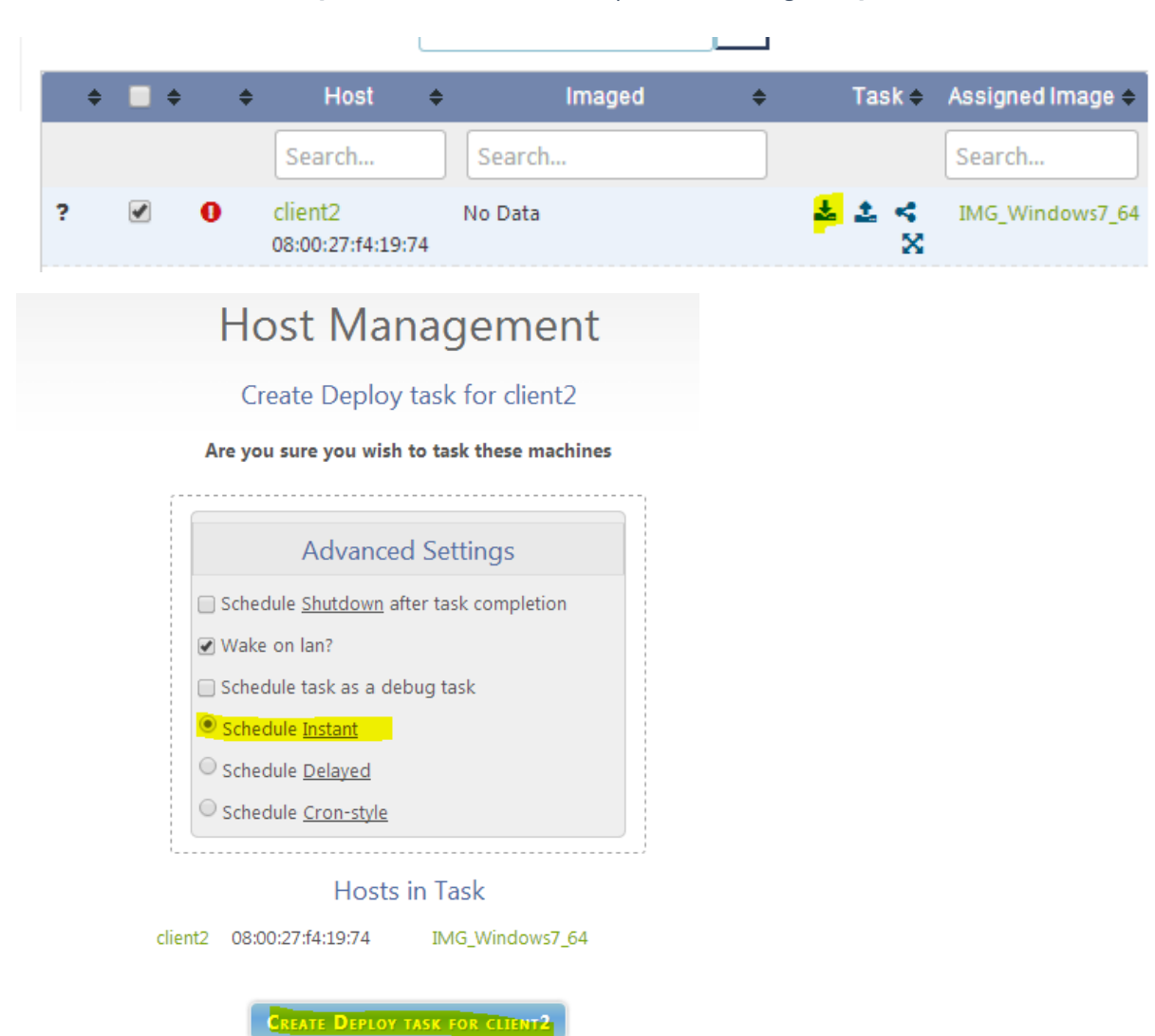

Redémarrez la machine source en PXE. L'aspiration va commencer automatiquement.

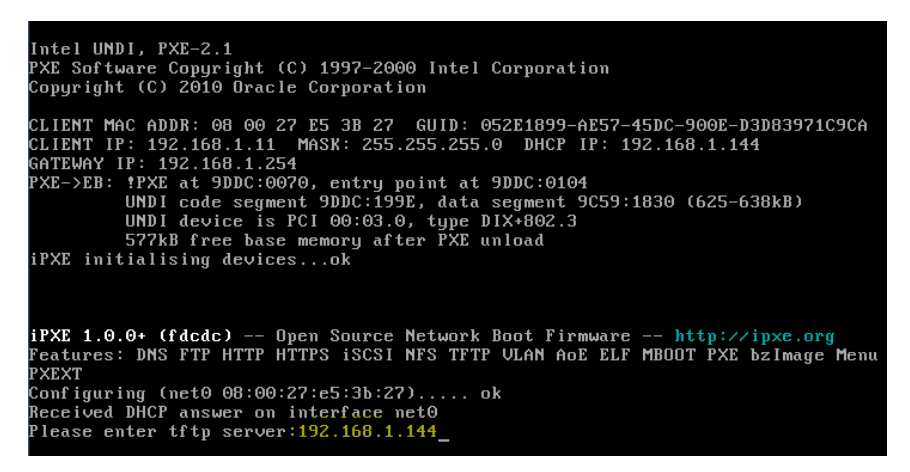

## 6. Déploiement Multicast :

Permet de déployer plusieurs machines en même temps :

Il suffit de crée un groupe de machine à déployer et de faire multicast :

|   |               | Group Search | ►           |                       |
|---|---------------|--------------|-------------|-----------------------|
| • |               | Name         | ♦ Members ♦ | Tasking 🔶             |
|   | Search        |              | Search      |                       |
|   | GRP_Windows_7 |              | 2           | 🕹 <mark>&lt;</mark> X |

Ensuite on choisit l'option de déploiement :

| Are you sure you wis         | h to task these machine |
|------------------------------|-------------------------|
|                              |                         |
| Advance                      | ed Settings             |
| Schedule <u>Shutdown</u> a   | after task completion   |
| 🖌 Wake on lan?               |                         |
| Schedule <u>Instant</u>      |                         |
| Schedule <u>Delayed</u>      |                         |
| O Schedule <u>Cron-style</u> |                         |
| Hosts                        | s in Task               |
| 2 08:00:27:f4:19:74          | IMG_Windows7_64         |

Il ne reste plus qu'à démarrer les machines en PXE, ils démarreront en même temps le déploiement.

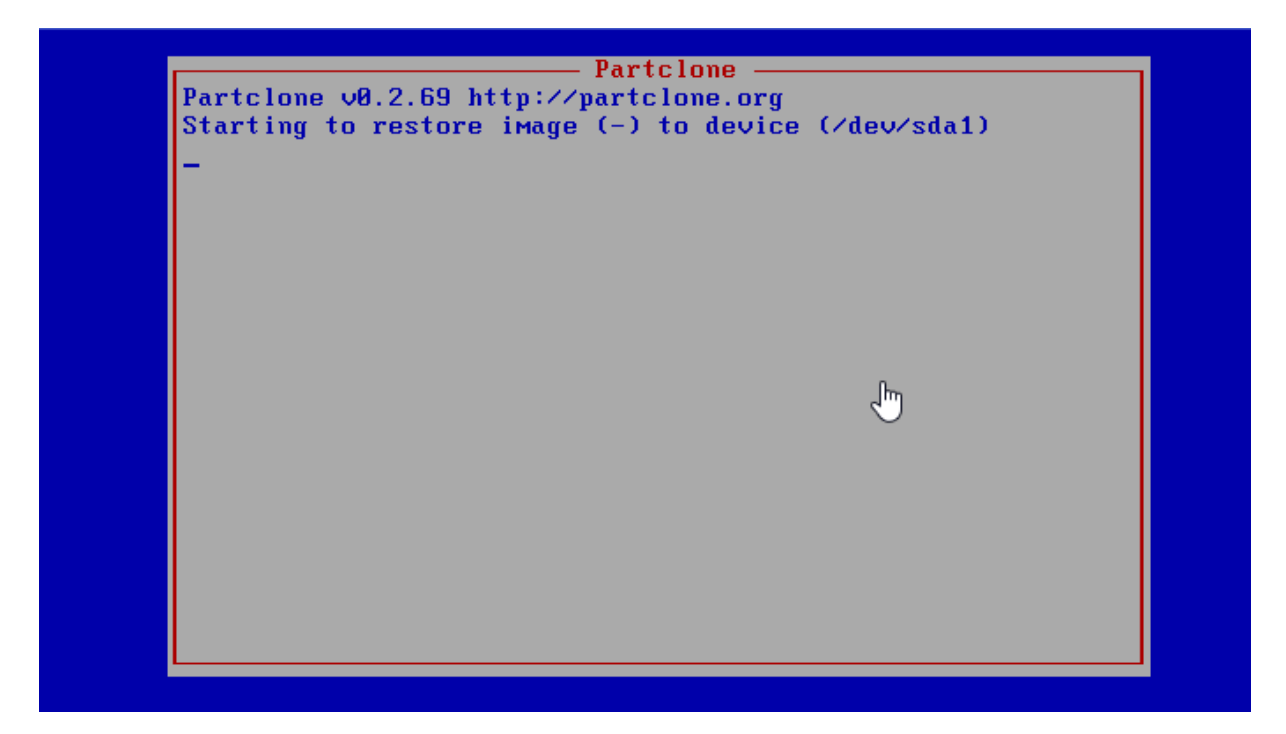

(Sur l'image d'une debian qui attend que toute les debian démarrent)

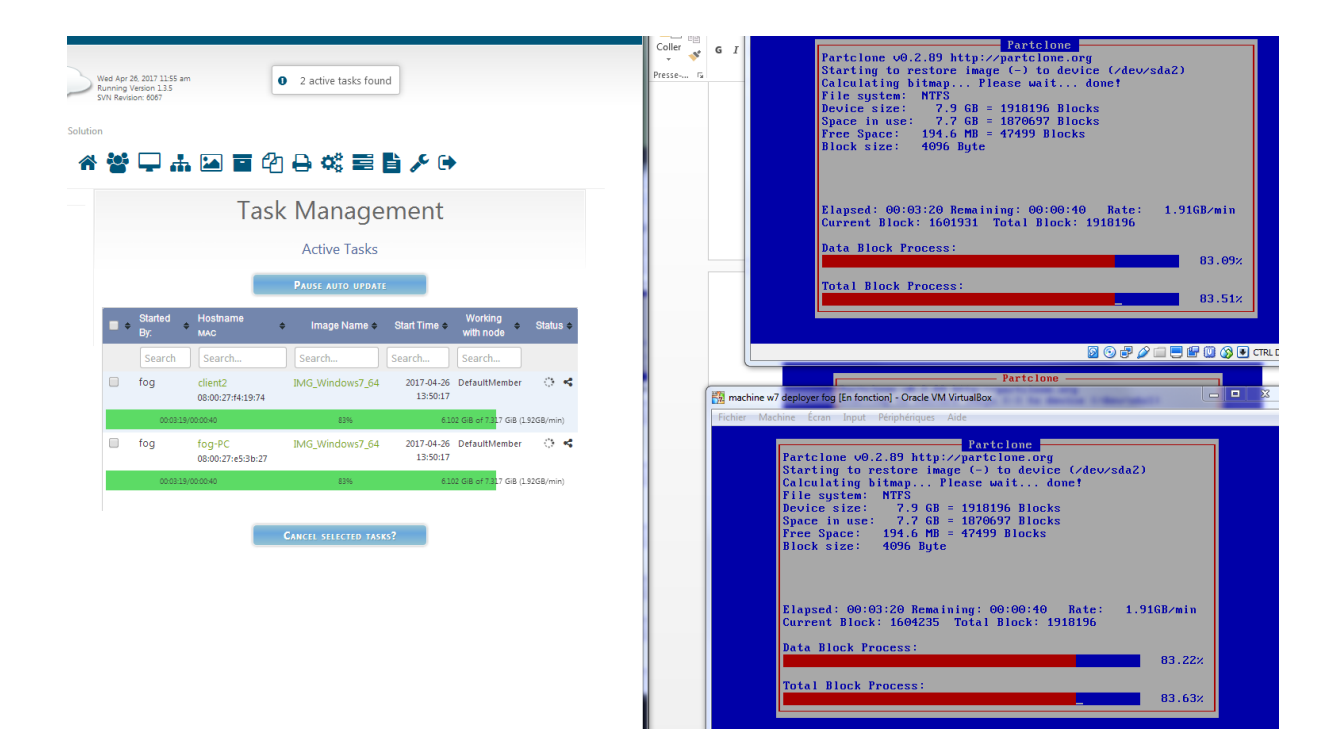

## 7. Jonction de FOG au contexte GSB

| l |       | P                  | ASSER   | ELLE PAR D                  | EFAUT :      | 192                                | <b>192.168.1.254</b> 255.255.255.0 |                    |                  |                     |  |
|---|-------|--------------------|---------|-----------------------------|--------------|------------------------------------|------------------------------------|--------------------|------------------|---------------------|--|
|   | Nœuds | uds VMID IP<br>RAM |         | Nom                         | Fonctio<br>n | OS /<br>Logiciel                   | Login                              | Mot de<br>passe    | Responsable      |                     |  |
|   | PVE 4 | 101                | 3072 Mo | <b>192.168.1.130</b><br>/24 | LABANNU1     | AD DS,<br>DNS                      | Windows<br>Server<br>2012          | Administrate<br>ur | Password12<br>34 | Diama ID            |  |
|   | PVE 4 | 102                | 3072 Mo | 192.168.1.110<br>/24        | LABANNU2     | Réplica<br>tion :<br>AD DS,<br>DNS | Windows<br>Server<br>2012          | Administrate<br>ur | Password12<br>34 | Anthony,<br>Bastien |  |

On modifie les fichiers de conf pour qu'il soit relié au projet GSB

| GNU nano   | 2.2.6                 | Fichier | : | /etc/resolv.conf |
|------------|-----------------------|---------|---|------------------|
|            |                       |         |   |                  |
| nameserver | 192.168.1.130         |         |   |                  |
| nameserver | 192.168.1.110 <u></u> |         |   |                  |

On vérifie qu'on est bien relié au projet par une vérification :

| r | 00 | ∣t@fog: | :~# p | ing  | gsb. | local   |        |        |        |      |          |       |   |
|---|----|---------|-------|------|------|---------|--------|--------|--------|------|----------|-------|---|
| Ρ | ΊN | lG gsb. | .loca | 1 (1 | 92.1 | 68.1.1: | 10) 56 | (84)   | bytes  | of ( | data.    |       |   |
| 6 | 4  | bytes   | from  | 192  | .168 | .1.110  | : icmp | _seq=  | 1 ttl= | :128 | time=1.6 | 5 ms  |   |
| 6 | 4  | bytes   | from  | 192  | .168 | .1.110  | : icmp | _seq=3 | 2 ttl= | :128 | time=0.8 | 91 ms | ŝ |

## 8. Source :

- http://idum.fr/spip.php?article301